#### **M** winmostar チュートリアル

# MOPAC 二面角スキャン計算

V10.7.3

2022年2月21日 株式会社クロスアビリティ

Copyright 2008-2022 X-Ability Co., Ltd.

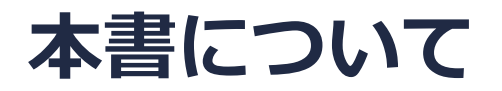

- 本書はWinmostar V10の使用例を示すチュートリアルです。
- 初めてWinmostar V10をお使いになる方はビギナーズガイドを参照してください。
- 各機能の詳細を調べたい方は<u>ユーザマニュアル</u>を参照してください。
- 本書の内容の実習を希望される方は、講習会を受講ください。
  - Winmostar導入講習会:基礎編チュートリアルの操作方法のみ紹介します。
  - <u>Winmostar基礎講習会</u>:理論的な背景、結果の解釈の解説、基礎編チュートリアルの操作方法、基礎編以外のチュートリアルの一部の操作方法を紹介します。
  - 個別講習会:ご希望に応じて講習内容を自由にカスタマイズして頂けます。
- 本書の内容通りに操作が進まない場合は、まず<u>よくある質問</u>を参照してください。
- よくある質問で解決しない場合は、情報の蓄積・管理のため、お問合せフォームに、不具合の 再現方法とその時に生成されたファイルを添付しご連絡ください。
- 本書の著作権は株式会社クロスアビリティが有します。株式会社クロスアビリティの許諾な く、いかなる形態での内容のコピー、複製を禁じます。

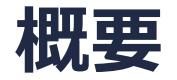

二面角を変数としたEnergy Surface(このチュートリアルでは生成熱)のスキャン計算の手順を、 真空中のブタンを例に示します。

スキャン計算では、指定した内部座標(結合長、角度、二面角)を少しずつ変化させ、エネルギーが どのように変化するかを調べます。指定以外の全ての内部座標はそれぞれの構造で最適化されま す。

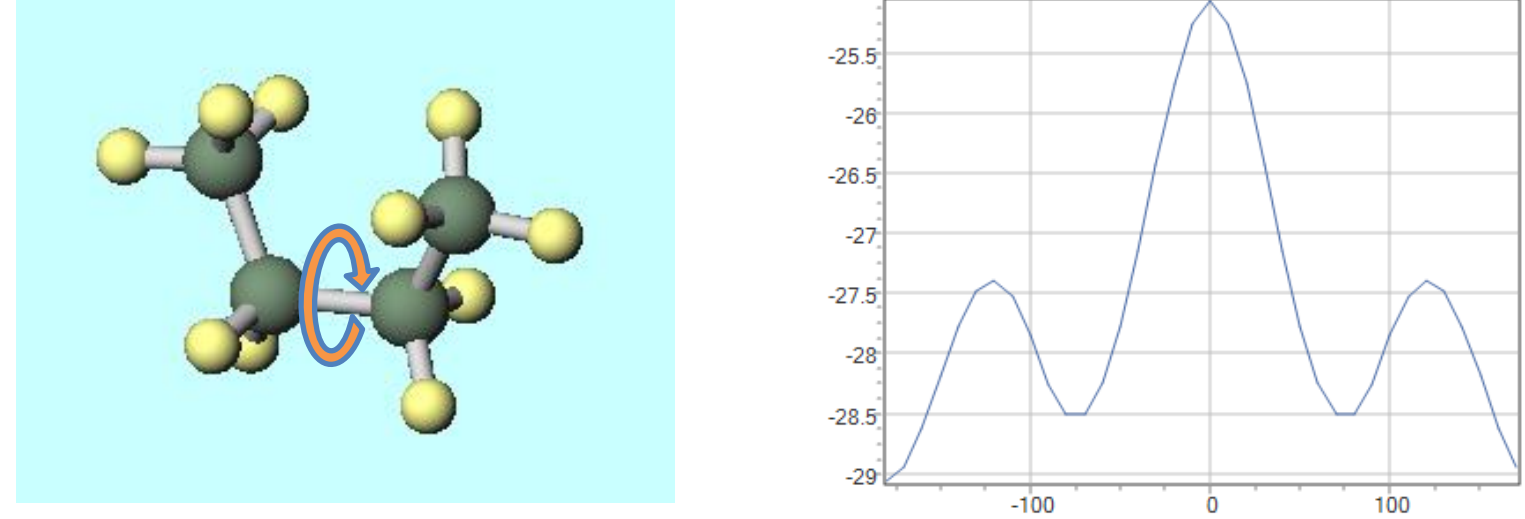

注意点:

• 本チュートリアルの計算は、半経験的手法でかつ真空中のため、高精度な結果が欲しい場合は、 GAMESS, NWChem, Gaussianを使用してください。

Dihedral

謝辞:本資料作成にあたり元富山大学の木原寛氏の資料を参考にしました。

#### I. モデルの作成

Winmostarを起動し、メインウインドウ右上の**ラベル/電荷**メニューから番号&元素を選択し、 分子表示エリアで各原子の名前を表示する。

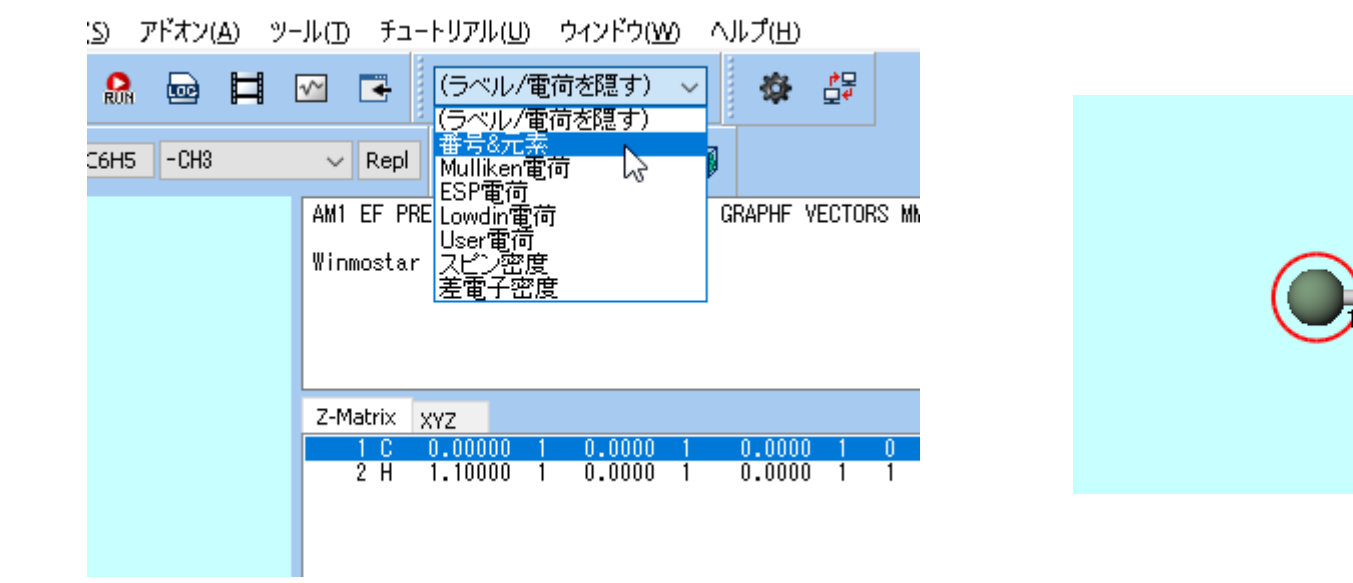

# I. モデルの作成

- メインウインドウ上部の 「・・・・」 ボタンをクリックし、その右にある をして、ボタンを2回ク リックし、まずエタンを作成する。
- 続いて、6Hの原子をクリックして太い赤丸で囲まれた状態にし、 Replace ボタンをクリック してプロパンにする。
- さらに、3Hの原子をクリックして太い赤丸で囲まれた状態にし、 Perlow ボタンをクリック してブタンにする。

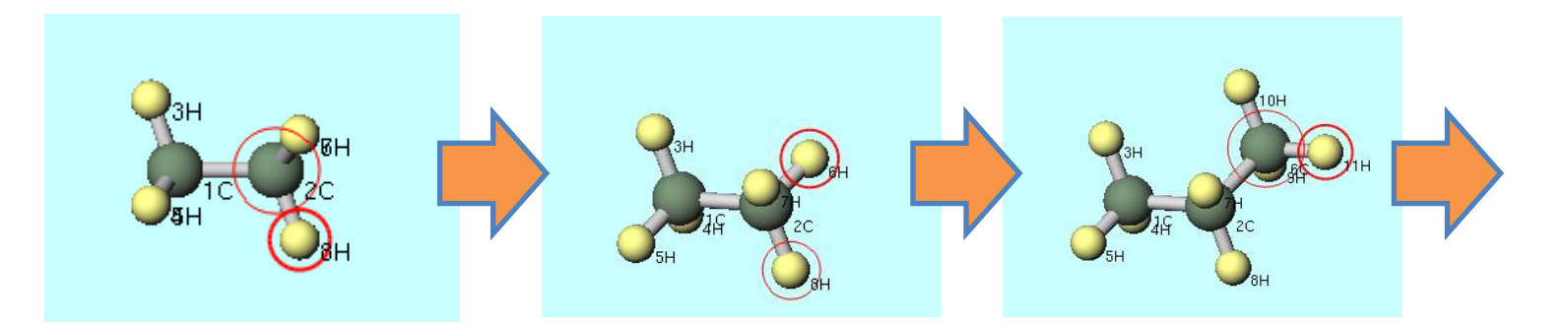

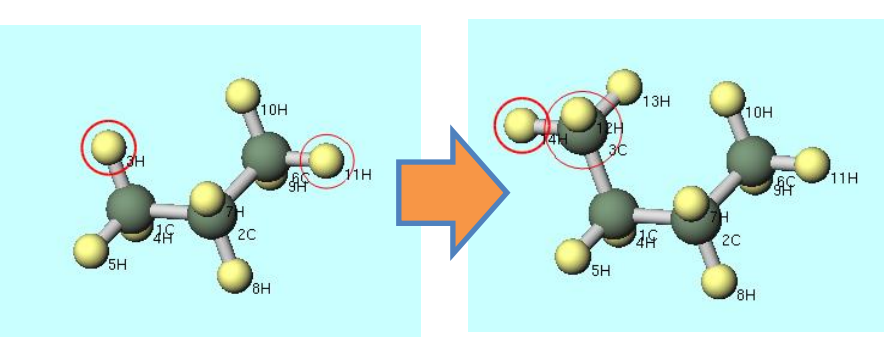

# I. モデルの作成

- 主鎖の炭素原子を3C→1C→2C→6Cの順にクリックする。
- 編集 | 選択原子の距離/角度を変更 | 二面角をクリックする。
- 出現したダイアログで「0」と入力してOKボタンをクリックする。この位置からスキャンが開始される。
- 最後に、スキャン機能を使うために、ファイル | 座標出力形式を切り替え | Z-Matrix形式 をクリックする。

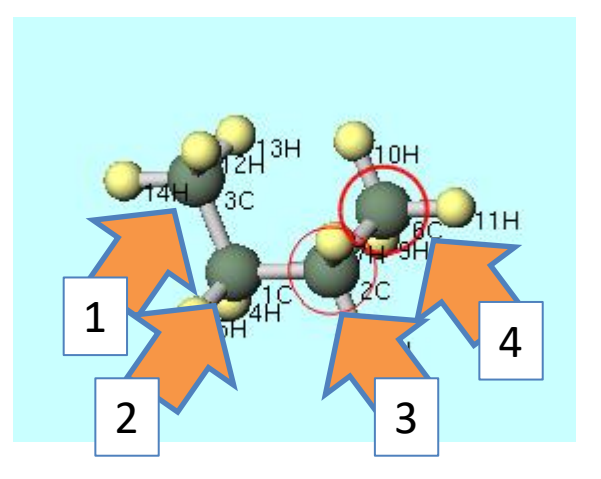

| Change Dihedra Angle       | $\times$ |
|----------------------------|----------|
| Enter Dihedral Angle [deg] |          |
| 이                          |          |
| OK Cancel                  |          |
|                            |          |

# II. スキャン計算

MOPAC

- **ソルバを選択**メニューでMOPACを選択する。 •
- Easy Setup (Easy Setupボタン)をクリックする。 •
- Hamiltonianを「PM3」に変更しScanにチェックを入れる。 •
- 警告ダイアログが出現したらはいボタンをクリックする。 •

| Easy Setup                   |                               | ×             |          |                                    |
|------------------------------|-------------------------------|---------------|----------|------------------------------------|
| Hamiltonian PM3              | ✓ UHF                         |               |          |                                    |
| Charge 🗸 🗸                   | Multiplicity                  | $\overline{}$ | 警告       | ×                                  |
| Method                       |                               |               |          | マーカーで選択した順番にZ-Matrixを再生成します。 続行します |
| <ul> <li>Optimize</li> </ul> | ◯IR                           |               | <u> </u> | <i>b</i> ?                         |
| ⊖ ts                         | $\bigcirc$ IRC Forward $\sim$ |               |          | はい( <u>Y</u> ) キャンセル               |
| Scan Bond ~                  | 6-2-1-3                       |               |          |                                    |
| Nstep 10 V                   | Step -0.05 🗸                  |               |          |                                    |
| Enter Scannir                | ng Condition                  |               |          |                                    |
| Reset before apply           | /ing changes                  |               |          |                                    |
| C                            | Cancel                        |               |          |                                    |

winmostar Copyright 2008-2022 X-Ability Co., Ltd.

×

# II.スキャン計算

- **Scan**の横の「Bond」を「Dihed」に変更する。
- Enter Scanning Condition...ボタンをクリックする。
- Enter stepのStepを「10」、# Stepsを「36」に変更しOKボタンをクリックする。

| 🗹 Scan                        | Bond 🗸                 | 6-2-1-3      |  |  |  |  |
|-------------------------------|------------------------|--------------|--|--|--|--|
| Nstep                         | Bond<br>Angle<br>Dihed | Step -0.05 🗸 |  |  |  |  |
| Enter Scanning Condition      |                        |              |  |  |  |  |
| Reset before applying changes |                        |              |  |  |  |  |
|                               | O                      | K Cancel     |  |  |  |  |

| 🚾 Scanning Condition      |                                                    |                                                               | —                      |                     | ×        |
|---------------------------|----------------------------------------------------|---------------------------------------------------------------|------------------------|---------------------|----------|
| Target variable: Dihedral | (6-2-1-3)                                          | Current value 0                                               |                        |                     |          |
| O Enter range             | Initial 0                                          | Final 360                                                     | # Step                 | os 36               |          |
| • Enter step              | Step 10                                            | # Steps 36                                                    |                        |                     |          |
| O Enter each values       | 10 20 30 40 50<br>170 180 190 20<br>310 320 330 34 | 60 70 80 90 100 110 1<br>)0 210 220 230 240 25(<br>}0 350 360 | 20 130 14<br>) 260 270 | 0 150 16<br>280 290 | 0<br>300 |
|                           |                                                    | ОК                                                            |                        | Cano                | el       |

## II. スキャン計算

- MOPAC Setupウィンドウ右下のRunボタンをクリックする。
- 「新規ジョブを開始する前に入力ファイルを保存してください」というウィンドウが出たら、ファイル名に「butane」と入力し保存ボタンをクリックする。
- その後、コンソールウィンドウが出現し計算が流れる。
- 計算終了後、テキストエディタで開かれたログファイル(butane.out)を閉じる。

| 🚾 морас     | C Setup — 🗆                   | ı x |                                                 |                          |     |             |        |
|-------------|-------------------------------|-----|-------------------------------------------------|--------------------------|-----|-------------|--------|
| Easy Se     | tup                           |     |                                                 |                          |     |             |        |
| Hamiltonian | PM3 V Method EF V             |     |                                                 |                          |     |             |        |
| Charge      | ✓ Mult. ✓ OPEN                | ~ ~ |                                                 |                          |     |             |        |
| ММ          | MMOK 🗸 GNORM 0.05 🗸 LARGE     | ~   | <u>,</u><br>,,,,,,,,,,,,,,,,,,,,,,,,,,,,,,,,,,, | きおたえ カコッノ世を保存してください      |     |             | ~      |
| GRAPH       | GRAPHF 🧹 EXTERNAL 🔍           |     | 🏧 체제가 가리가 한 편하여 한 한                             | 2前にヘバンゲイルを体けしていたらい       |     |             | ^      |
| STEP        | V POINT V T                   | ~   | $\leftarrow \rightarrow \checkmark \uparrow$    | « winmos10 » UserData »  | √ Ū | UserDataの検索 | م      |
| STEP1       | → 2 → POINT1 → 2 →            |     |                                                 | • I                      |     |             |        |
| 🗌 AUX       | ALLVECS BONDS ENPART ESP      |     | ファイル名( <u>N</u> ):                              | butane                   |     |             | ~      |
|             | ) □GEO-OK □MOZYME ☑NOINTER    |     | ファイルの種類( <u>T</u> ):                            | MOPAC Input File (*.dat) |     |             | $\sim$ |
|             |                               |     |                                                 |                          |     |             |        |
|             | ✓ VECTORS □ XYZ               |     | ✓ フォルダーの参照(B)                                   |                          |     | 保存(5)       | キャンセル  |
| Comment     |                               |     |                                                 |                          |     | -0          |        |
|             |                               |     |                                                 |                          |     |             |        |
| Others      |                               |     |                                                 |                          |     |             |        |
|             | Winmostar                     |     |                                                 |                          |     |             |        |
| Reset       | Save as Default   V OK Cancel | Run |                                                 |                          |     |             |        |

#### III.結果の表示

- **日**(アニメーションボタン)をクリックし、構造最適化(arc)をクリックする。
- デフォルトで選択されたファイルを開く。

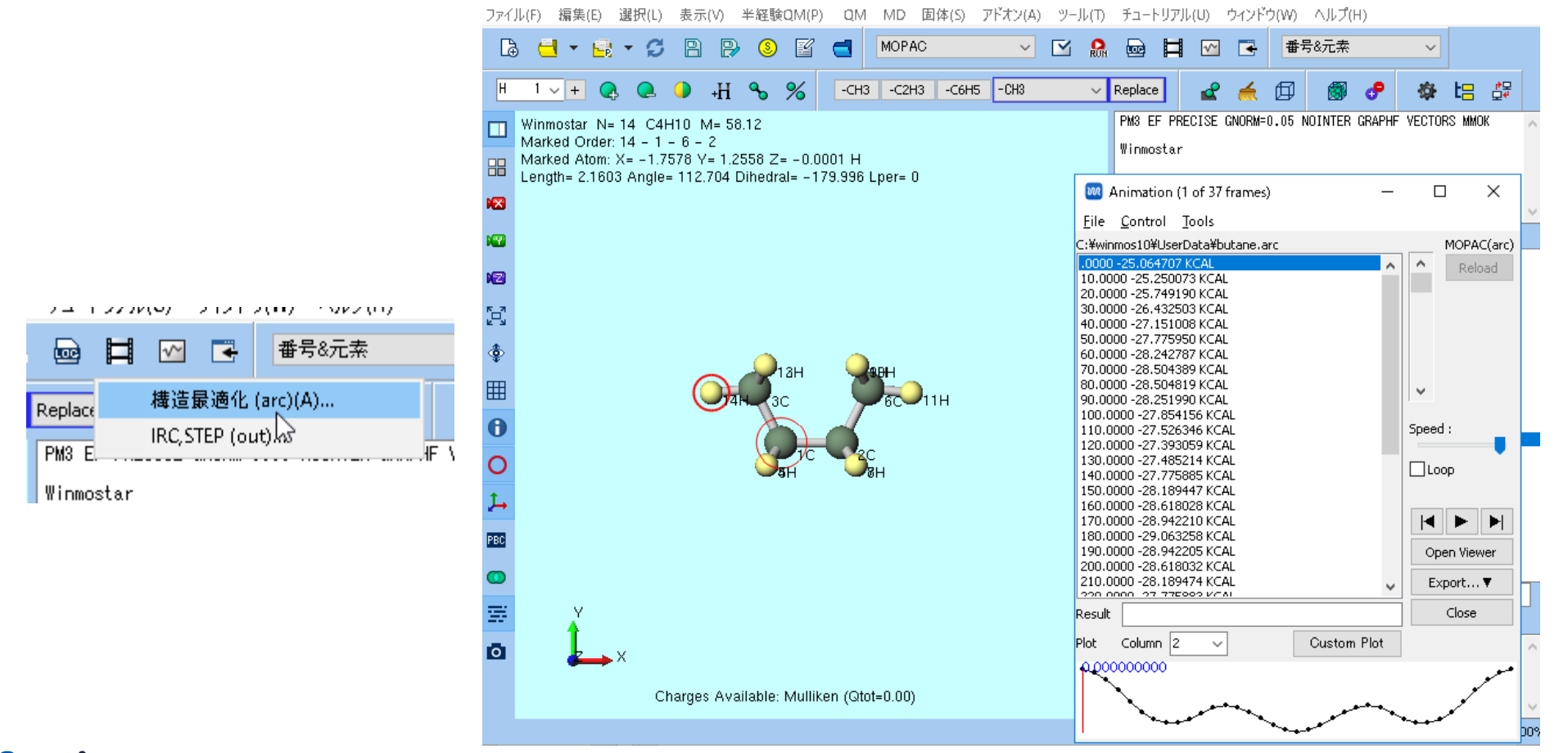

#### III.結果の表示

- 主鎖の炭素原子を1C→2C→3C→6Cの順にクリックする。
- AnimationウィンドウのCustom Plotボタンをクリックする。Animationウィンドウが 他のウィンドウに隠れてしまった場合は、メインウィンドウのウィンドウ | Animationを クリックする。

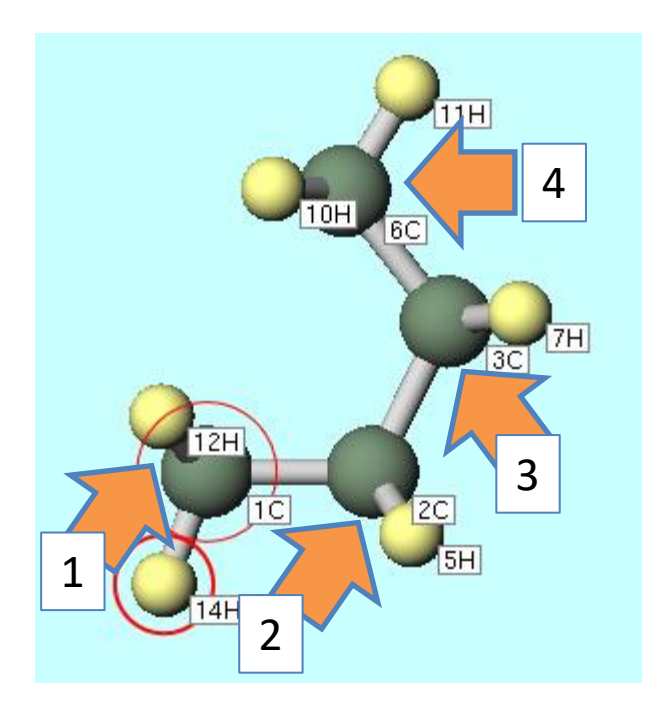

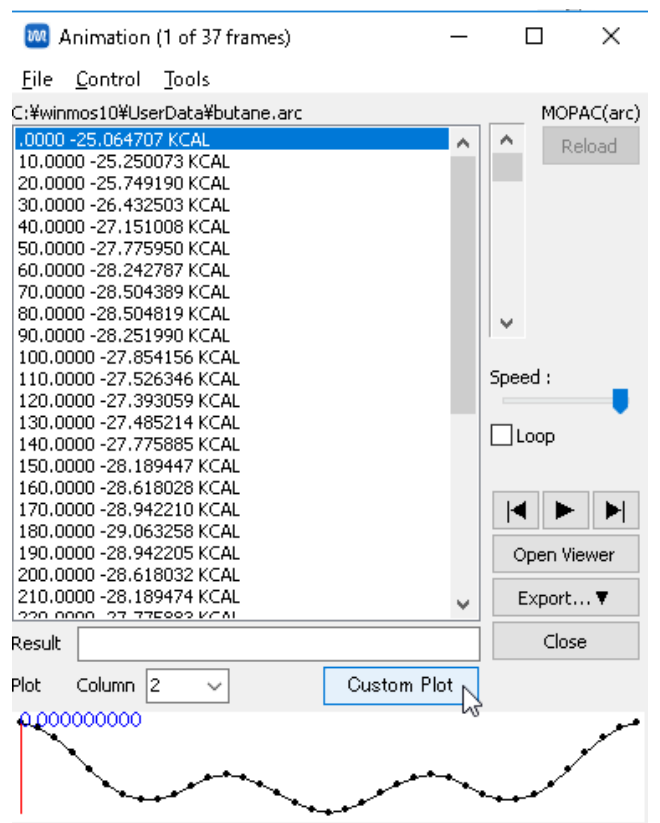

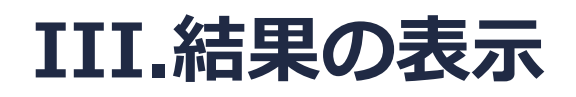

**Custom Plot**ウィンドウ右のX axisのPlot Step numberをDihedralに変更し、Applyボ タンをクリックする。Sort by X axisがある場合はチェックする。スキャンした二面角を変 数としたときの生成熱のグラフが出現する。

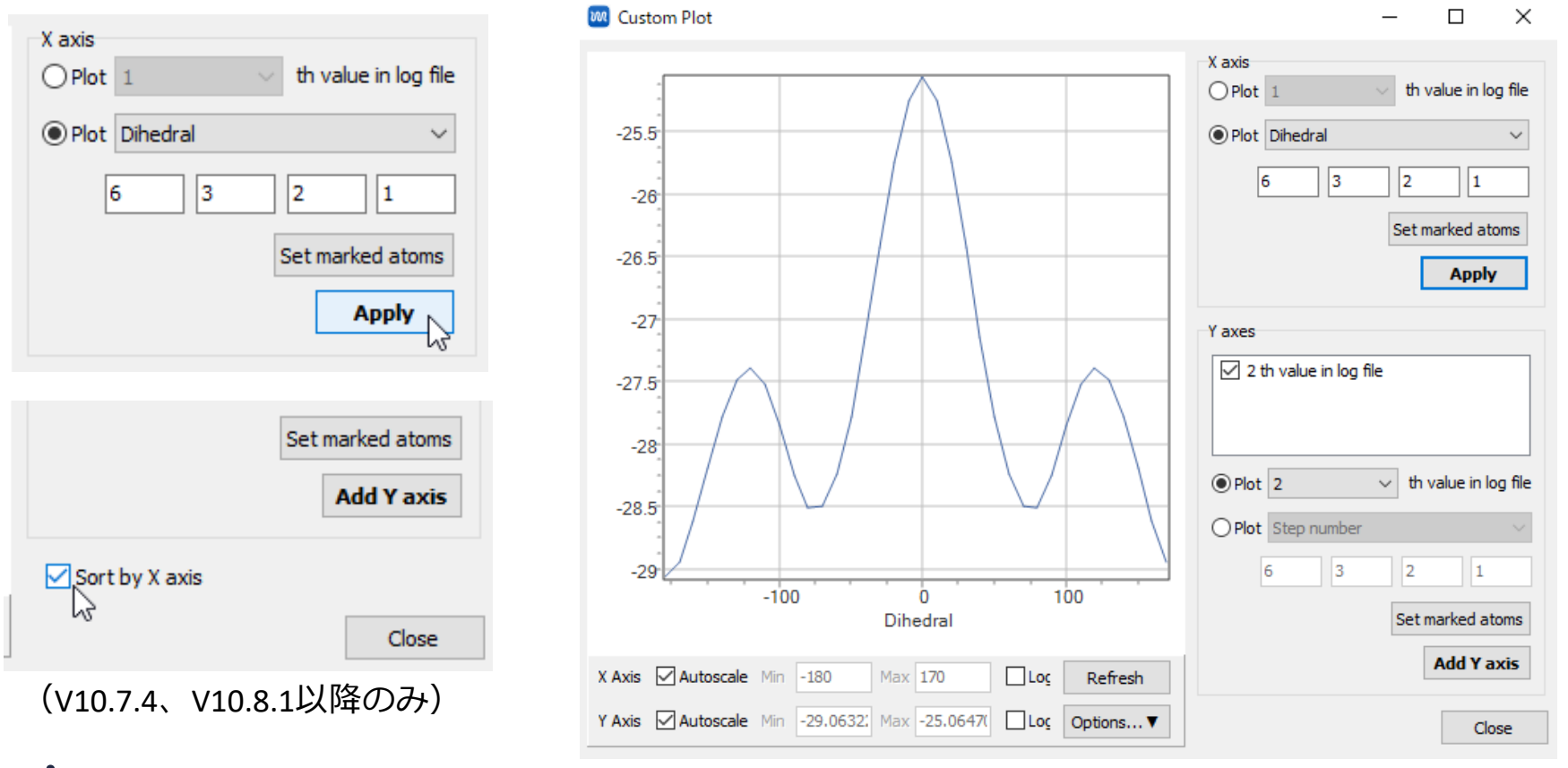

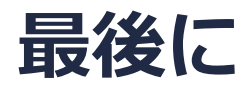

• 各機能の詳細を調べたい方は<u>ユーザマニュアル</u>を参照してください。

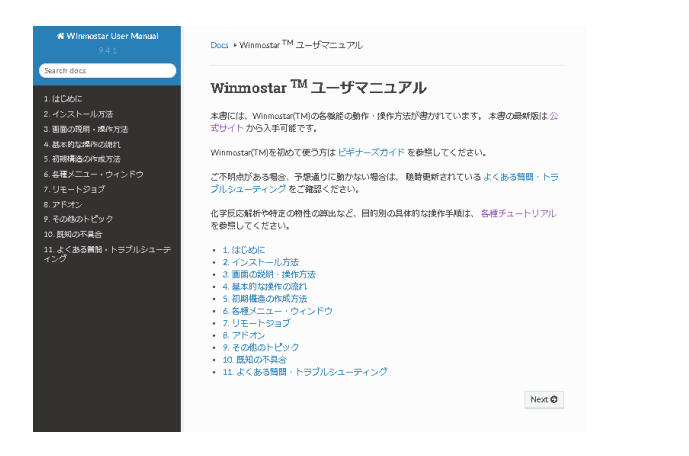

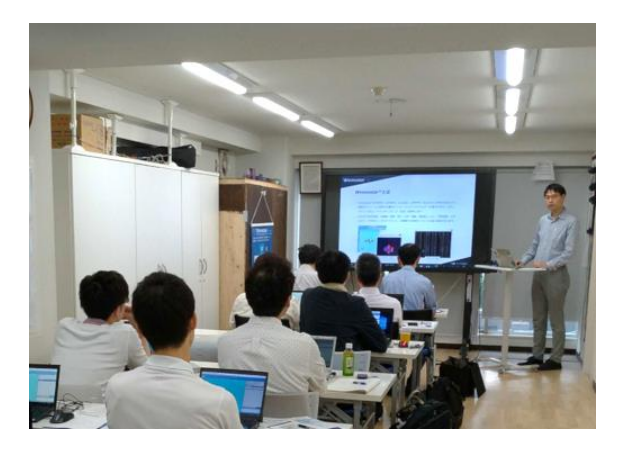

<u>ユーザマニュアル</u>

<u>Winmostar 講習会</u>の風景

- 本書の内容の実習を希望される方は、<u>Winmostar導入講習会</u>、<u>Winmostar基礎講習会</u>、 または<u>個別講習会</u>の受講をご検討ください。(詳細はP.2)
- 本書の内容通りに操作が進まない場合は、まずよくある質問を参照してください。
- よくある質問で解決しない場合は、情報の蓄積・管理のため、お問合せフォームに、不具合の 再現方法とその時に生成されたファイルを添付しご連絡ください。

以上